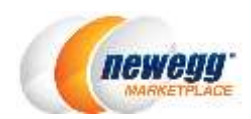

# Quick Guide for Vacation Settings for Your Newegg Marketplace Account

When you are ready to go on vacation or need to temporarily disable your listings for certain reasons, you can turn on the function of **Vacation Settings.** By turning on the Vacation Settings, you can make sure your customers are not disappointed by unexpectedly order cancellation or missing communication.

### **How to Start**

Follow the steps below to configure Vacation Settings:

- Things to do before going on vacation
- <u>Setting up the vacation for your account</u>
- <u>Review/Edit/Cancel the existing vacation</u> (Optional)
- Things to do after returning from vacation

#### Things To Do Before Going On Vacation

- 1. Make sure there is no ongoing or scheduled promotion. If there is any, please contact your category manager to modify before setting up vacation.
- 2. Review your account status to avoid any unprocessed orders, RMAs, or messages.

#### Setting Up the Vacation for Your Account

1. Go to Seller Portal > Manage Account > Vacation Settings

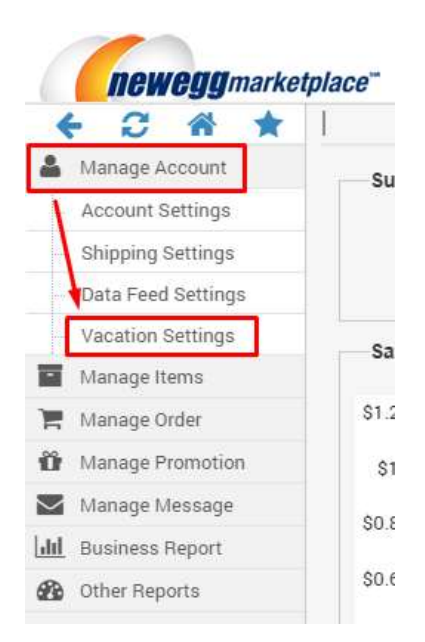

2. Under the Vacation Settings section, click "SETUP VACATION MODE" to open the Setup page.

| lace"                                                                                                    |                     | [+] FEEDBACK    | 4      | $\geq$   | 0        | ?        | *      |
|----------------------------------------------------------------------------------------------------|---------------------|-----------------|--------|----------|----------|----------|--------|
| Vacation Settings                                                                                                    |                     | 🔶 Home          | > Mana | ge Accou | nt > Vac | ation Se | ttings |
| Over the second second seco |                     |                 |        |          |          |          |        |
|                                                                                                    |                     |                 |        |          |          |          |        |
|                                                                                                    |                     |                 |        |          |          |          |        |
|                                                                                                    | Vacation Mode has i | not been setup. |        |          |          |          |        |
| $\sim$                                                                                                    |                     |                 |        |          |          |          |        |
|                                                                                                    |                     |                 |        |          |          |          |        |
| T T                                                                                                    | SETUP VACATION MODE | T CANCEL EX     |        |          |          | 65       |        |
| L                                                                                                    |                     |                 |        |          |          |          |        |

- 3. In the Setup section, follow the steps below to complete:
  - a. Please read the important note before starting.

| Vacation Settin | ngs                               |                                 |                                 |                                   |                  |              |
|-----------------|-----------------------------------|---------------------------------|---------------------------------|-----------------------------------|------------------|--------------|
| 3 Schedule y    | your vacation:                    |                                 |                                 |                                   |                  |              |
| From:           | 09/22/2016 00:00                  |                                 | То:                             | 09/25/2016 00:00                  | i o              |              |
| Important:      |                                   |                                 |                                 | 1                                 |                  |              |
| <b>6</b> AI     | ll of your items will NOT availab | le for customers during the va  | acation period.                 |                                   |                  |              |
| C Yo            | ou can update the item contents   | s, price, inventory or change i | tem status during the vacation. |                                   |                  |              |
| • •             | acation mode cannot be set if a   | lere is existing Locked by Ne   | wegg promotion(s).              | J,                                |                  |              |
| 1 Messages      | 5:                                |                                 |                                 |                                   |                  |              |
| 0               | Please note system will send a    | n auto-reply to customer if the | ey send any message to you d    | uring the vacation, you still can | reply customer a | accordingly. |
|                 |                                   |                                 |                                 | <b>€</b> PI                       | REVIOUS          | SUBMIT       |

b. Schedule **your vacation**: set the **starting date** and **end date** for your vacation period. Note: please limit your vacation from 3 to 30 days. Once the setup is completed, click "Submit" to continue.

| 11.505      |                                    |                               |                              |                                    |                          |
|-------------|------------------------------------|-------------------------------|------------------------------|------------------------------------|--------------------------|
| From:       | 09/22/2016 00:00                   |                               | To:                          | 09/25/2016 00:00                   |                          |
| Important:  |                                    |                               |                              |                                    |                          |
|             | of your items will NOT available f | or customers during the vac   | ation period.                |                                    |                          |
| 🚺 You       | u can update the item contents, p  | rice, inventory or change ite | m status during the vacation | n.                                 |                          |
| 🖸 Vac       | cation mode cannot be set if there | is existing Locked by New     | egg promotion(s).            |                                    |                          |
| ) Messages: |                                    |                               |                              |                                    |                          |
| A p         | 'lease note system will send an a  | uto-reply to customer if they | send any message to you      | during the vacation, you still car | n reply customer accordi |
| U F.        |                                    |                               |                              |                                    |                          |

c. Confirmation with the reference of current account status. This provides you the ideas if there are outstanding cases need to be processed. Click on the "see the details" to be redirected to the detail pages.

| nlace"                            | S Vac                         | ation setting is completed. It will t                                    | ake up to 24 l                  | nours for Newegg system to process before vacation starts.    | × [+] FEI |
|-----------------------------------|-------------------------------|--------------------------------------------------------------------------|---------------------------------|---------------------------------------------------------------|-----------|
| Vacation Settings                 |                               |                                                                          |                                 |                                                               | 🔶 н       |
| <ol> <li>Vacation mode</li> </ol> | has been schedu               | Iled.                                                                    |                                 |                                                               | 1         |
|                                   | Status:                       | 🥚 Vacation mode has be                                                   | een scheduled                   | I.                                                            |           |
|                                   | Period:                       | From: 09/22/2016 00:0                                                    | 0 to 09/30                      | 0/2016 00:00                                                  |           |
|                                   |                               | All items are not available                                              | for customers                   | a during the vacation period.                                 |           |
|                                   | System is wo                  | rking on your vacation setting and                                       | l need a few h                  | ours to process the products data.                            |           |
|                                   | Please note a<br>Once you sav | iny updates during the processing<br>red the updates system will restart | time will cove<br>processing to | r previous setting.<br>o schedule your new vacation settings. |           |
|                                   | Current Account               | Summary: (Last Updated: 09/21/20                                         | 16 17:00)                       |                                                               |           |
|                                   | Shipped by S                  | Seller Orders:                                                           |                                 |                                                               |           |
|                                   |                               | Unshipped Orders:                                                        | 0                               | See the details                                               |           |
|                                   |                               | Partially Shipped Orders:                                                | 0                               | See the details                                               |           |
|                                   | Unsh                          | ipped Orders(Auto-void Alert):                                           | 0                               | See the details                                               |           |
|                                   | RMA Status (I                 | Processed by Seller):                                                    |                                 |                                                               |           |
|                                   |                               | Open RMA:                                                                | 0                               | See the details                                               |           |
|                                   |                               | Processing RMA:                                                          | 0                               | See the details                                               |           |
|                                   | Messages:                     |                                                                          |                                 |                                                               |           |
|                                   |                               | Unread Message:                                                          | 0                               | See the details                                               |           |

- 4. What's next:
  - a. When your vacation started, Newegg system will hide your listings from Newegg.com. This can avoid customers from buying your items while you are away.
  - b. Newegg system will enable auto message to reply customers who tries to contact you know that currently you're not able to response.

## Review/Edit/Cancel the existing vacation (Optional)

1. Go to Seller Portal > Manage Account > Vacation Settings

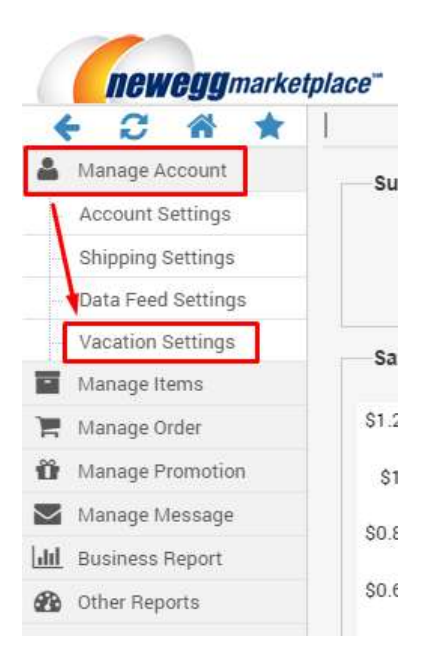

2. Under the Vacation Settings section, you can review the existing vacation setting.

| Status:               | Vacation mode has be        | een scheduled |                             |
|-----------------------|-----------------------------|---------------|-----------------------------|
| Period:               | From: 09/22/2016 00:0       | 0 to 09/30    | /2016 00:00                 |
|                       | All items are not available | for customers | during the vacation period. |
| Current Account Summa | ry: (Last Updated: 09/21/20 | 16 17:00)     |                             |
| Shipped by Seller C   | orders:                     |               |                             |
|                       | Unshipped Orders:           | 0             | See the details             |
| Pa                    | rtially Shipped Orders:     | 0             | See the details             |
| Unshipped C           | rders(Auto-void Alert):     | 0             | See the details             |
| RMA Status (Process   | ed by Seller):              |               |                             |
|                       | Open RMA:                   | 0             | See the details             |
|                       | Processing RMA:             | 0             | See the details             |
| Messages:             |                             |               |                             |
|                       | Unread Message:             | 0             | See the details             |

- 3. To edit the existing vacation setting:
  - a. Click "EDIT" to open the Setup section.
  - b. Update **your vacation**: change the **starting date** and **end date** for your vacation period. Note: please limit your vacation from 3 to 30 days. Once the setup is completed, click "Submit" to continue.

|                       | our racason.                                                             |                                  |                              |                                    |                         |
|-----------------------|--------------------------------------------------------------------------|----------------------------------|------------------------------|------------------------------------|-------------------------|
| From:                 | 09/22/2016 00:00                                                         |                                  | To:                          | 09/25/2016 00:00                   |                         |
| Important:            | 2                                                                        |                                  |                              |                                    |                         |
| <b>0</b> AI           | l of your items will NOT availab                                         | le for customers during the va   | ication period.              |                                    |                         |
| 🛈 Yo                  | ou can update the item contents                                          | s, price, inventory or change if | em status during the vacatio | n.                                 |                         |
|                       |                                                                          | ere is evisting Locked by Nev    | vegg promotion(s)            |                                    |                         |
| O Va                  | acation mode cannot be set if th                                         | fore to existing Evened by the   |                              |                                    |                         |
| 0 Va<br>Messages      | acation mode cannot be set if th                                         |                                  |                              |                                    |                         |
| 0 Va<br>Messages<br>0 | acation mode cannot be set if th<br>::<br>Please note system will send a | n auto-reply to customer if the  | y send any message to you    | during the vacation, you still can | reply customer accordir |
| 1 Va<br>Messages<br>1 | acation mode cannot be set if th<br>::<br>Please note system will send a | n auto-reply to customer if the  | y send any message to you    | during the vacation, you still can | reply customer accordir |

c. Confirmation with the reference of current account status. This provides you the ideas if there are outstanding cases need to be processed. Click on the "see the details" to be redirected to the detail pages.

| olace"         | S Vac                         | ation setting is completed. It will t                                 | take up to 24 I                   | nours for Newegg system to process before vacation starts.    | × [+] FE |
|----------------|-------------------------------|-----------------------------------------------------------------------|-----------------------------------|---------------------------------------------------------------|----------|
| Vacation Setti | ngs 🔤                         |                                                                       |                                   |                                                               | — н      |
| Vacation m     | node has been schedu          | led.                                                                  |                                   |                                                               |          |
|                | Status:                       | Vacation mode has be                                                  | een scheduled                     | i.                                                            |          |
|                | Period:                       | From: 09/22/2016 00:0                                                 | 10 to 09/30                       | 0/2016 00:00                                                  |          |
|                |                               | All items are not available                                           | for customers                     | during the vacation period.                                   |          |
|                | System is wo                  | rking on your vacation setting and                                    | l need a few h                    | ours to process the products data.                            |          |
|                | Please note a<br>Once you sav | ny updates during the processing<br>ed the updates sγstem will restan | time will cove<br>t processing to | r previous setting.<br>o schedule your new vacation settings. |          |
|                | Current Account               | Summary: (Last Updated: 09/21/20                                      | 16 17:00)                         |                                                               |          |
|                | Shipped by S                  | eller Orders:                                                         |                                   |                                                               |          |
|                |                               | Unshipped Orders:                                                     | 0                                 | See the details                                               |          |
|                |                               | Partially Shipped Orders:                                             | 0                                 | See the details                                               |          |
|                | Unsh                          | ipped Orders(Auto-void Alert):                                        | 0                                 | See the details                                               |          |
|                | RMA Status (F                 | Processed by Seller):                                                 |                                   |                                                               |          |
|                |                               | Open RMA:                                                             | 0                                 | See the details                                               |          |
|                |                               | Processing RMA:                                                       | 0                                 | See the details                                               |          |
|                | Messages:                     |                                                                       |                                   |                                                               |          |
|                |                               | Unread Message:                                                       | 0                                 | See the details                                               |          |

4. To cancel the existing vacation setting: Click "CANCEL EXISTING VACATION SETTINGS" to remove existing setting.

O Vacation mode has been scheduled.

| Status:         | Vacation mode has be             | een scheduled | and the second              |
|-----------------|----------------------------------|---------------|-----------------------------|
| Period:         | From: 09/22/2016 00:0            | 0 to 09/30    | /2016 00:00                 |
|                 | All items are not available      | for customers | during the vacation period. |
| Current Account | Summary: (Last Updated: 09/21/20 | 16 17:00)     |                             |
| Shipped by S    | Seller Orders:                   |               |                             |
|                 | Unshipped Orders:                | 0             | See the details             |
|                 | Partially Shipped Orders:        | 0             | See the details             |
| Unsh            | ipped Orders(Auto-void Alert):   | 0             | See the details             |
| RMA Status (F   | Processed by Seller):            |               |                             |
|                 | Open RMA:                        | 0             | See the details             |
|                 | Processing RMA:                  | 0             | See the details             |
| Messages:       |                                  |               |                             |
|                 | Unread Message:                  | 0             | See the details             |

5. You will receive a confirmation once your request is processed.

| <i>Iace</i> <sup>™</sup><br>  Vacation Settings | The vacation setting has been cancelled successfully. |  |
|-------------------------------------------------|-------------------------------------------------------|--|
| <ol> <li>Vacation is not</li> </ol>             | t scheduled.                                          |  |
|                                                 | Vacation Mode has not been setup.                     |  |
|                                                 | SETUP VACATION MODE                                   |  |

# Things To Do After Returning From Vacation

- 1. When the vacation is end, Newegg system will enable your listings with the last updated state of price, inventory, and status. Seller are encouraged to update their items with the most current price, inventory, and status to avoid orders placed with incorrect information.
- 2. Check if there are any messages received during the vacation period and reply them accordingly.
- 3. Check if there are any RMA requests received during the vacation period. If so, please process them as soon as possible to avoid bad seller rating.

# **Contact Us**

For technical questions, please email us at <u>datafeeds@newegg.com</u>

For general questions, please reach out to your Category Manager or email us at marketplacesupport@newegg.com